## **OFFICE 365 - wprowadzenie**

## Pierwsze logowanie ucznia SP S2

| W                               | dowolne                                                            | ej przeg  | glądarce | wpisuje      | my adres: |  |
|---------------------------------|--------------------------------------------------------------------|-----------|----------|--------------|-----------|--|
|                                 | Ŭ                                                                  | ŵ         |          | al.office.co | m∕        |  |
|                                 | portal.office.com                                                  |           |          |              |           |  |
| Microsoft                       |                                                                    |           |          |              |           |  |
| Zaloguj                         |                                                                    |           |          |              |           |  |
| Adres e-mail, telefon lub Skype |                                                                    |           |          |              |           |  |
|                                 | Nie masz konta? Utwórz je!<br>Nie możesz uzyskać dostępu do konta? |           |          |              |           |  |
|                                 |                                                                    |           |          |              |           |  |
|                                 | Opcje                                                              | logowania |          |              |           |  |
|                                 |                                                                    |           | Wstecz   | Dalej        |           |  |

- Zmieniacie hasło pierwszego logowania na własne.
- Login oraz hasło należy zapisać i przechowywać w bezpiecznym miejscu.
- Nie można samodzielnie odzyskać zapomnianego hasła, trzeba się zwrócić do szkolnego administratora SP2.

W okienku logowania wpisujecie Państwo e-mail (jako login usługi OFFICE 365) które otrzymaliście od Szkoły Podstawowej Nr 2 we Włodawie.

Login jest przypisany w e-dzienniku do konta UCZNIA/RODZICA, logujemy się do e-dziennika po przez Laptop, PC, (komputer, nie telefon) przechodzimy do zakładek : A,B,C.

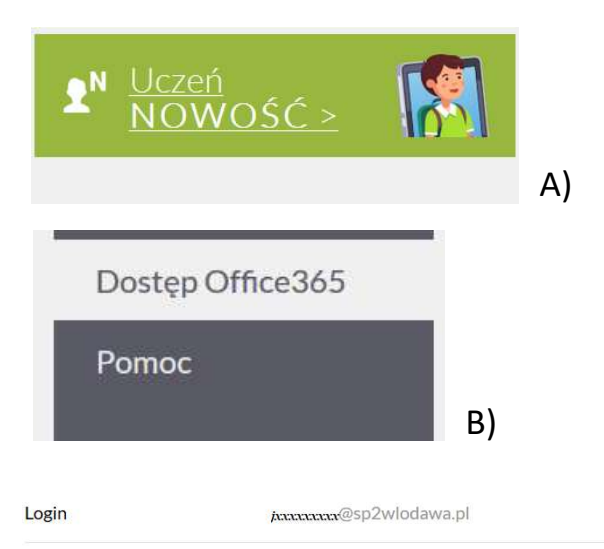

Kliknij tutaj aby dowiedzieć się więcej

Prezentowane hasło pierwszego logowania narzucone jest przez Office 365. VULCAN nie ma możliwości zmiany haseł utworzonych przez Microsoft oraz nie ponosi odpowiedzialności za sposób ich konstrukcji

C)

## W okienku hasło które otrzymaliście od wychowawcy, np.:

\*\*\*\*

uczen@sp2wlodawa.pl hasło: \*\*\*\*

- W dowolnej przeglądarce wpisujemy adres:
- portal.office.com

**sp2wlodawa.pl** - domena, którą posługuje się nasza szkoła.